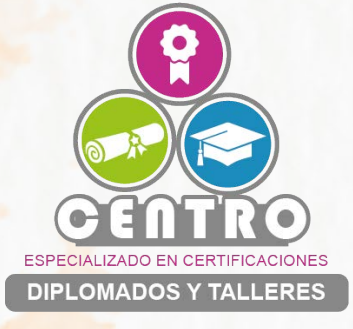

## Manual para uso de la plataforma de Centro CEDITA

## Primer Acceso.

La creación de un nombre de usuario y contraseña serán generados por el administrador de la plataforma.

Sera necesario revisar el correo electrónico proporcionado y seguir instrucciones para poder realizar el primer acceso.

La contraseña enviada al correo es de un solo uso, la contraseña debera ser modificada despues del primer acceso.

|          | M G | əmail                        | Q Buscar co                | orreo                  |                   |                    |                     | 밵       |                                             |                         | 0      | ٤     |      | M |
|----------|-----|------------------------------|----------------------------|------------------------|-------------------|--------------------|---------------------|---------|---------------------------------------------|-------------------------|--------|-------|------|---|
| 4        | ÷   | 00                           | <b>© 0</b>                 | ¢, b •                 |                   |                    |                     |         |                                             |                         | 1 de   | 387   |      | > |
| 0 * 0    |     | Se le ha abie                | to una nueva cu            | enta en la plataf      | orma de Centro I  | Especializado en   | Certificaciones Di  | iploma  | nados y Talleres y se le ha asignad         | do una nueva contras    | seña I | tempo | ral. |   |
| Λ 🖿 🗅    |     | La informació<br>nombre de u | n para entrar es<br>suario |                        |                   |                    |                     |         |                                             |                         |        |       |      |   |
|          |     | alumno_t<br>contraseña:      |                            |                        |                   |                    |                     |         |                                             |                         |        |       |      |   |
| ð 🖬      |     | iJ:t4,jmpl ┥                 |                            |                        |                   |                    |                     |         |                                             |                         |        |       |      |   |
| 6        |     | (deberá camb                 | iar su contraseñ           | a cuando acced         | a por primera vez | ).                 |                     |         |                                             |                         |        |       |      |   |
| <u>0</u> |     | Para comenz                  | ar a usar la plata         | forma de <b>Centro</b> | o Especializado e | en Certificaciones | s Diplomados y Ta   | alleres | s, entre en <u>https://centro-cedita.co</u> | <u>m/login/?lang=es</u> |        |       |      |   |
|          |     | En la mayoría                | de programas o             | le correo electró      | nico, debería apa | recer en forma de  | enlace azul sobre e | el que  | e simplemente puede hacer clic.             |                         |        |       |      | « |

Para comenzar hay que dar click en la liga azul que se muestra en el correo, e introducir los datos proporcionados en el correo

| alumno_t                     | ¿Olvido su nombre de usuario o<br>contraseña?              |
|------------------------------|------------------------------------------------------------|
|                              | Las 'Cookies' deben estar<br>habilitadas en su navegador 🁩 |
| □ Recordar nombre de usuario | Algunos cursos permiten el acceso de invitados             |
| Acceder                      | Fortune course to standa                                   |

La contraseña deberá ser cambiada por una propia del usuario, con las siguientes condiciones:

-Mínimo 8 caracteres -Una letra mayúscula -Un carácter especial -Un numero El campo de contraseña actual es la proporcionada en el correo como contraseña de uso unico

| Para continuar, deberá can  | nbiar su contraseña.                                                                                                    |
|-----------------------------|----------------------------------------------------------------------------------------------------|
| Cambiar contraseñ           | a                                                                                                    |
| Nombre de usuario           | alumno_t                                                                                                    |
|                             | La contraseña debería tener al menos 8 caracter(es), al menos 1 dígito(s), al menos 1 minúscula<br>al menos 1 mayúscula(s), al menos 1 caracter(es) no alfanuméricos como *,-, o # |
| Contraseña actual           | 0                                                                                                    |
| Nueva contraseña            | 0                                                                                                    |
| Nueva contraseña (de nuevo) | 0                                                                                                    |
|                             | Guardar cambios                                                                                                    |
|                             | En acte formulario hav compos obligatorio                                                                                                    |

Habra que confirmar Terminos y Condiciones para continuar

| Confirmar                 |                                                                                          |
|---------------------------|------------------------------------------------------------------------------------------|
| Usted de<br>condiciones a | berá estar de acuerdo con estas<br>ntes de seguir usando este sitio. ¿Est<br>de acuerdo? |
|                           | de dederdo.                                                                              |
|                           | Sí No                                                                                    |

Despues de accesar apareceran el(los) curso(s) donde se encuentre matriculado

| Línea de tiempo                | ■ Vista general de curso                                                  |
|--------------------------------|---------------------------------------------------------------------------|
| Ø • ↓ <u></u>                  | ▼ Todos (a excepción de los eliminados de la vista) -                     |
| No hay actividades previstas   |                                                                           |
| Insignias recientes            | Estándares de Compete •••<br>Diseño de cursos de<br>formación del capital |
| No tiene insignias que mostrar | <b>0</b> % completado                                                     |

Centro Especializado en Diplomados Certificaciones y Talleres

## Bienvenido a su curso!

W . 161

A Navagació Newsget31
Newsget31
Newsget31
Newsget31
State
State
State
State
State
State
State
State
State
State
State
State
State
State
State
State
State
State
State
State
State
State
State
State
State
State
State
State
State
State
State
State
State
State
State
State
State
State
State
State
State
State
State
State
State
State
State
State
State
State
State
State
State
State
State
State
State
State
State
State
State
State
State
State
State
State
State
State
State
State
State
State
State
State
State
State
State
State
State
State
State
State
State
State
State
State
State
State
State
State
State
State
State
State
State
State
State
State
State
State
State
State
State
State
State
State
State
State
State
State
State
State
State
State
State
State
State
State
State
State
State
State
State
State
State
State
State
State
State
State
State
State
State
State
State
State
State
State
State
State
State
State
State
State
State
State
State
State
State
State
State
State
State
State
State
State
State
State
State
State
State
State
State
State
State
State
State
State
State
State
State
State
State
State
State
State
State
State
State
State
State
State
State
State
State
State
State
State
State
State
State
State
State
State
State
State
State
State
State \*\*Para abrir PDF Acrobet Reader CADE

Centro Especializado en Diplomados Certificaciones y Talleres